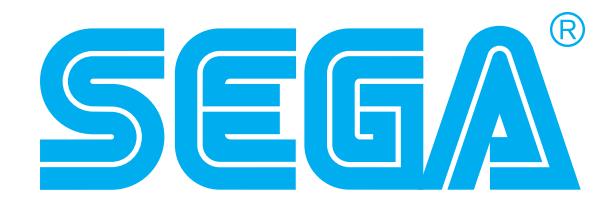

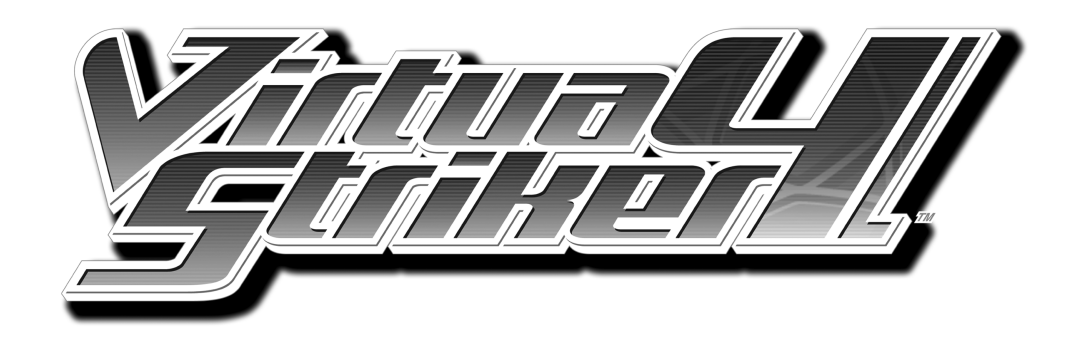

# SERVICE MANUAL

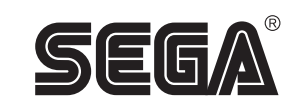

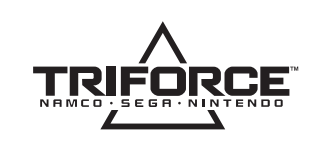

### SEGA CORPORATION

Nissay Aroma Building 14<sup>th</sup> Floor, 5-37-1, Kamata, Ohta-ku, Tokyo 144-8721, Japan Phone: +81-3-5480-6582 Facsimile: +81-3-5480-6584

© SEGA CORPORATION, 2004

The use of real player names and images is authorised by FIFPro Foundation and its member associations. The typefaces included herein are solely developed by DynaComware. TRIFORCE is a trademark of NINTENDO.

STOP **IMPORTANT**  • Before using this product, read this MANUAL carefully to understand the contents herein stated. • After reading this manual, be sure to keep it available nearby the product or elsewhere convenient for referring to it anytime when necessary.

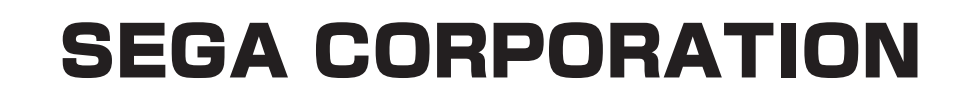

MANUAL NO. 420-6843-01

# **BEFORE USING THE PRODUCT**, BE SURE TO READ THE FOLLOWING:

#### To maintain safety:

To ensure the safe operation of this product, be sure to read the following before usage. The following instructions are intended for the users, operators and the personnel in charge of the operation of the product. After carefully reading and sufficiently understanding the warning displays and cautions, handle the product appropriately. Be sure to keep this manual close to the product or in a convenient place for future reference.

Herein, explanations which require special attention are enclosed with dual lines. Depending on the potentially hazardous degrees, the terms of DANGER, WARNING, CAUTION, etc. are used. Be sure to understand the contents of the displays before reading the text.

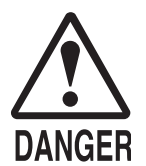

Indicates that mishandling the product by disregarding this pictograph will cause severe injury or death.

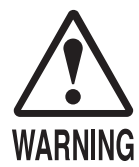

Indicates that mishandling the product by disregarding this warning will cause a potentially hazardous situation which can result in death or serious injury.

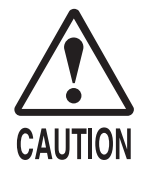

Indicates that mishandling the product by disregarding this caution will cause a slight hazardous situation which can result in personal injury and/or material damage.

#### For the safe usage of the product, the following pictographs are used:

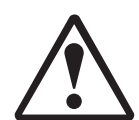

Indicates "HANDLE WITH CARE." In order to protect the human body and equipment, this display is attached to places where the Owner's Manual, Serviceman Manual and/or Service Manual should be referred to.

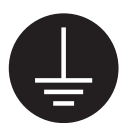

Indicates a "Protective Earth Terminal." Before operating the equipment, be sure to connect it to the Ground.

(The step may be omitted for products in which a power cord with earth is used.)

#### • Perform work in accordance with the instructions herein stated.

Instructions for work are explained by paying attention to the aspect of accident prevention. Failing to perform work as per the instructions can cause accidents. In the case where only those who have technical expertise should perform the work to avoid hazardous situation, the instructions herein state that the site maintenance personnel should perform such work.

#### **O** Be sure to turn off the power before working on the machine.

To prevent an electric shock, be sure to turn off the power before carrying out any work that requires direct contact with the interior of the product. If the work is to be performed in the power-on status, the Instruction Manual herein always states to that effect.

#### • Be sure to ground the Earth Terminal. (This is not required in the case where a power cord with earth is used.) This product is equipped with the Earth Terminal. When installing the product, connect the Earth Terminal to the "accurately grounded indoor earth terminal" by using an earth wire. Unless the product is grounded appropriately, the user can be subject to an electric shock. After performing repair, etc. for the control equipment, ensure that the Earth Wire is firmly connected to the control equipment.

- **Ensure that the Power Supply used is equipped with an Earth Leakage Breaker.** This product does not incorporate the Earth Leakage Breaker. Using a power supply which is not equipped with the Earth Leakage Breaker can cause a fire when earth leakage occurs.
- Be sure to use fuses which meet the specified rating. (Only for the machines which use fuses.) Using fuses exceeding the specified rating can cause a fire and an electric shock.

## O Specification changes (removal of equipment, conversion and addition) not designated by SEGA are not allowed.

The parts of the product include warning labels for safety, covers for personal protection, etc. It is very hazardous to operate the product by removing parts and/or modifying the circuits. Should doors, lids and protective parts be damaged or lost, refrain from operating the product, and contact where the product was purchased from or the office herein stated. SEGA shall not be held responsible for any accidents, compensation for damage to a third party, resulting from the specifications not designated by SEGA.

## • Ensure that the product meets the requirements of appropriate Electrical Specifications.

Before installing the product, check for Electrical Specifications. SEGA products have a nameplate on which Electrical Specifications are described. Ensure that the product is compatible with the power supply voltage and frequency requirements of the location. Using any Electrical Specifications different from the designated Specifications can cause a fire and an electric shock.

#### Install and operate the product in places where appropriate lighting is available, allowing warning labels to be clearly read.

To ensure safety for the customers, labels and printed instructions describing potentially hazardous situations are applied to places where accidents can be caused. Ensure that where the product is operated has sufficient lighting allowing the warnings to be read. If any label is peeled off, apply it again immediately. Please place an order with where the product was purchased from or the office herein stated.

# When handling the monitor, be very careful. (Applies only to the product with a monitor.) Some of the monitor (TV) parts are subject to high tension voltage. Even after turning off the power, some portions are still subject to high tension voltage sometimes. Monitor repair and replacement should be performed only by those technical personnel who have knowledge of electricity and technical expertise.

#### Be sure to adjust the monitor/projector properly. (Applies only to the product with a monitor/projector.) Do not operate the product leaving on-screen flickering or blurring as it is. Using the product with the monitor/projector not properly adjusted may cause dizziness or a headache to an operator, a player, or the customers.

### • When transporting or reselling this product, be sure to attach this manual to the product.

In the case where commercially available monitors and printers are used in this product, only the contents relating to this product are explained herein. Some commercially available equipment has functions and reactions not stated in this manual. Read this manual together with the specific Instruction Manual of such equipment.

\* Descriptions herein contained may be subject to improvement changes without notice.

\* The contents described herein are fully prepared with due care. However, should any question arise or errors be found, please contact SEGA.

### INSPECTIONS IMMEDIATELY AFTER TRANSPORTING THE PRODUCT TO THE LOCATION

Normally, at the time of shipment, SEGA products are in a status allowing for usage immediately after transporting to the location. Nevertheless, an irregular situation may occur during transportation. Before turning on the power, check the following points to ensure that the product has been transported in a satisfactory status.

- □ Are there any dented portions or defects (cuts, etc.) on the external surfaces of the cabinet?
- □ Are Casters and Adjusters damaged?
- Do the power supply voltage and frequency requirements meet with those of the location?
- Are all wiring connectors correctly and securely connected? Unless connected in the correct way, connector connections can not be made accurately. Do not insert connectors forcibly.
- Do power cords have cuts and dents?
- Do the fuses used meet specified ratings? Is the Circuit Protector in an energized status?
- □ Are all accessories available?
- Can all Doors and Lids be opened with the Accessory Keys? Can Doors and Lids be firmly closed?

| BEFORE USING THE PRODUCT, BE SURE TO READ THE FOLLOWING:<br>TABLE OF CONTENTS |    |
|-------------------------------------------------------------------------------|----|
| INTRODUCTION                                                                  |    |
| 1. HANDLING PRECAUTIONS                                                       | 1  |
| 2. SPECIFICATIONS                                                             | 3  |
| 3. TURNING THE POWER ON                                                       | 4  |
| 4. GAME DESCRIPTION                                                           | 7  |
| 4 – 1 GAME OVERVIEW                                                           | 7  |
| 4 – 2 DESCRIPTION OF EACH OF THE ICONS                                        |    |
| ON THE GAME SCREEN                                                            | 8  |
| 4 — 3 GAME FLOW                                                               | 9  |
| 4-4 VS4 PLAYER'S CARD (VS4 IC CARD)                                           | 23 |
| 5. TEST MODE                                                                  | 25 |
| A. SYSTEM MENU                                                                | 25 |
| B. GAME TEST MODE                                                             | 27 |
| a. INPUT TEST                                                                 | 28 |
| b. GAME ASSIGNMENTS                                                           | 29 |
| c. CALIBRATION                                                                | 32 |
| d. CARD TEST                                                                  | 33 |
| e. CLOSE SETTING                                                              | 34 |
| f. SYSTEM UPDATE                                                              | 36 |
| g. BOOKKEEPING                                                                | 37 |
| h. BACKUP DATA CLEAR                                                          | 43 |

-i-

Use of this product is unlikely to cause physical injuries or damage to property. However, points that require special attention are indicated by thick underlining, the word "IMPORTANT" and the symbol below.

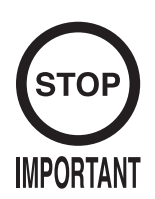

Indicates important information that, if ignored, may result in the mishandling of the product and cause faulty operation or damage to the product.

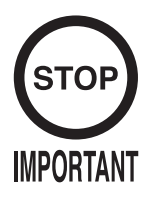

- When the power is turned on for the first time, make sure to enter TEST Mode and check whether the input mechanisms are functioning correctly using the INPUT TEST.
- This game is available only with the TRIFORCE GD-ROM system. It is not available with other hardware.

—ii—

### 1. HANDLING PRECAUTIONS

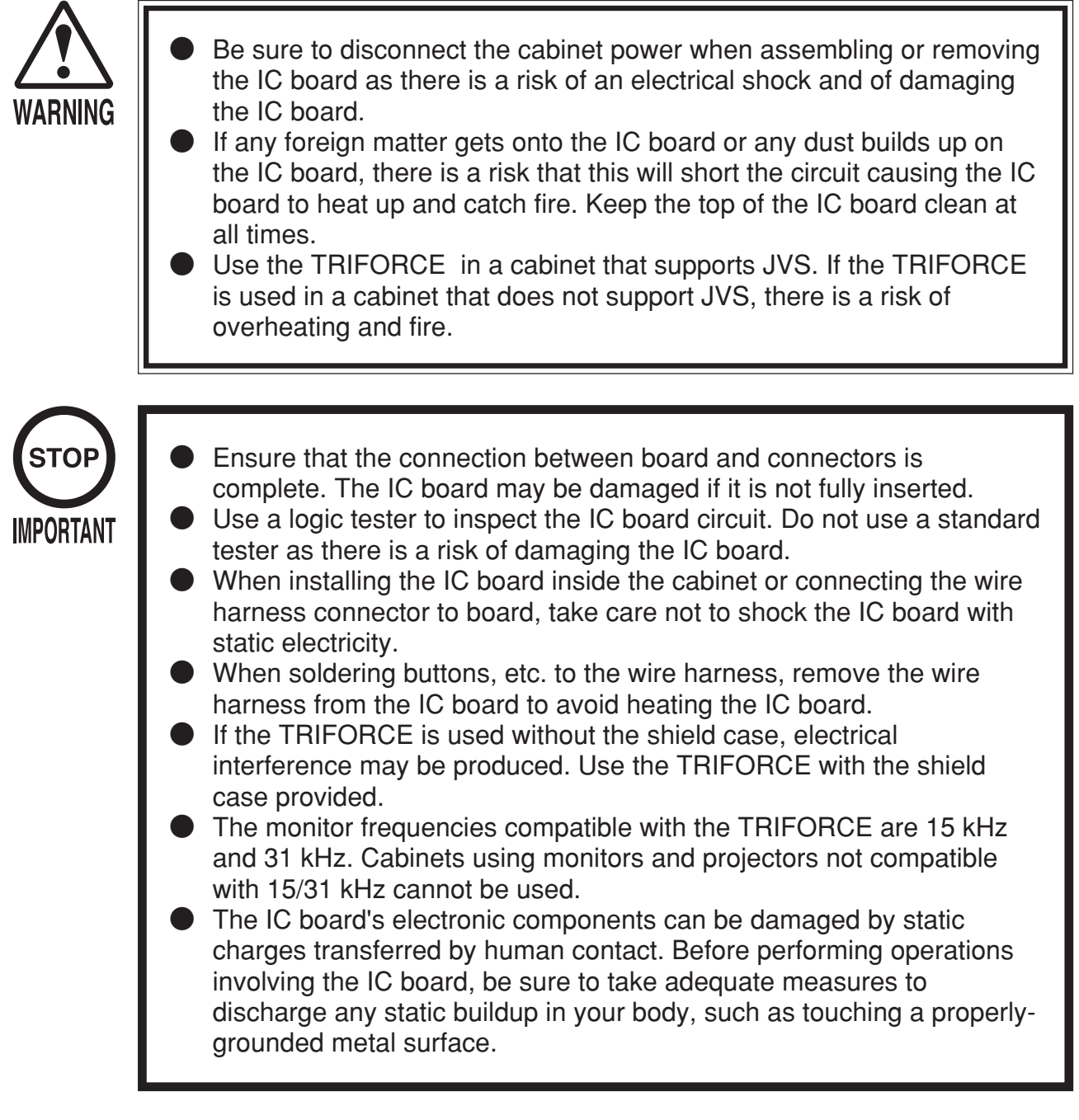

The JAMMA VIDEO STANDARD described in this manual:

The JAMMA VIDEO STANDARD adopted by TRIFORCE is described as JVS in this manual. In contrast, conventional JAMMA standards involving the use of 56P edge connectors adopted in ST-V etc. are referred to as old JAMMA standards.

Note that in the manuals supplied with various games, JVS may be described as JV standards, new JAMMA standards, JAMMA2 standards and so on, while the old JAMMA standards may be described as JAMMA standards, JS etc.

Note: The contents herein described are subject to change without notice.

#### DURING OPERATION (PAYING ATTENTION TO CUSTOMERS)

"Virtua Striker 4" can be played using the "VS4 PLAYER's CARD" (hereafter called the card). For this reason, bear in mind the following points when operating this game with card use enabled.

#### Card use

To play using the card, insert the card as indicated below into the card reader/writer insertion slot. Saving to the card will not be possible and other problems may result if the procedure is incorrect. Make sure that individuals involved in operation are familiar with how to use the card, so that they are able to guide players so as not to make mistakes, and are able to cope with any problems that may occur.

- Put in the coins and press the Start Button before inserting the card into the card insertion slot.
- The card has "IN" and a triangular mark on one end. Insert the card with that end forward into the insertion slot.
- Insert the card firmly.
- Do not insert more than two cards simultaneously.
- Do not use cards with seals or other items affixed.
- Do not use cards other than the "VS4 PLAYER's CARD".

#### Cautions during card lock

During use, the card is locked by the card reader/writer.

Even while the card is locked, it is possible to remove the card by force. However, if it removed during saving the data may be damaged, and the card may become unusable. For this reason, never remove the card when it is locked. Instruct the players likewise.

### 2. SPECIFICATIONS

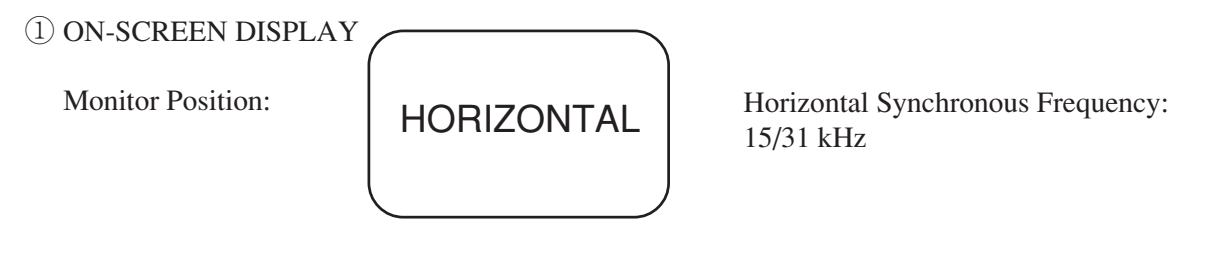

2 CONTROL PANEL

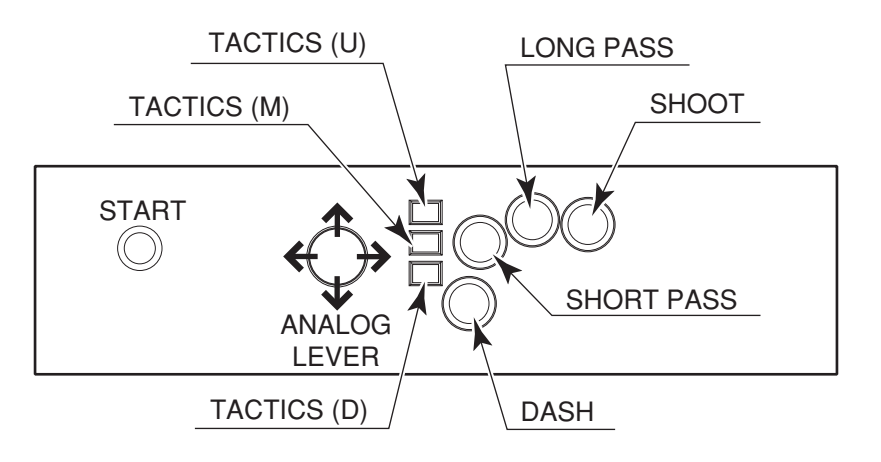

#### ③ REQUIRED OPERATING ENVIRONMENT

- TRIFORCE Firmware: MAIN BOOT Ver. 2.17 or higher
- DIMM Memory Capacity: 512MB or more

You can find the current TRIFORCE operating environment using SYSTEM INFORMATION in TEST Mode.

This game checks the firmware (MAIN BOOT) when starting up, and if the version is unsupported a warning message is displayed and there is an option to upgrade to the required firmware.

### 3. TURNING THE POWER ON

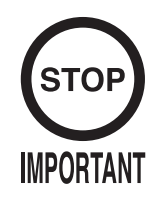

Do not disconnect the power during the firmware upgrade. If the power is cut, the TRIFORCE may be damaged.

① Turn the power on.

If the firmware needs to be upgraded, proceed to step (2) below, and if the upgrade is not needed, proceed to step (7).

2 If the TRIFORCE firmware needs to be upgraded, the following warning message is displayed.

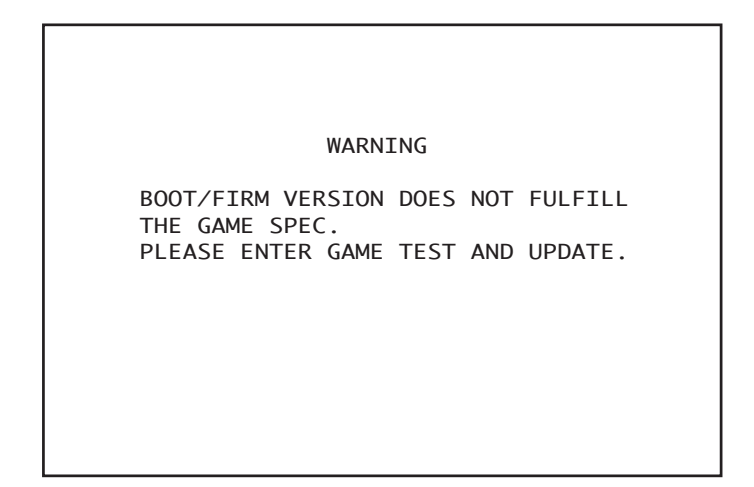

③ Enter GAME TEST Mode. (Select ENTER GAME TEST on the SYSTEM MENU.)

| VIRTUA STRIKER 4 TEST MENU                                                                                                    |  |
|----------------------------------------------------------------------------------------------------|--|
| INPUT TEST<br>GAME ASSIGNMENTS<br>CALIBRATION<br>CARD TEST<br>CLOSE SETTING<br>SYSTEM UPDATE<br>BOOKKEEPING<br>BACKUP DATA CLEAR |  |
| -> EXIT                                                                                                    |  |
| SELECT WITH SERVICE BUTTON<br>AND PRESS TEST BUTTON                                                                              |  |

④ Select SYSTEM UPDATE, and the MAIN BOOT upgrade screen is displayed.

```
SYSTEM UPDATE MENU
UPDATE BOOT PROGRAM
CURRENT VERSION: 1.03
LATEST VERSION: 2.17
PRESS TEST BUTTON TO START
```

Fress the TEST Button and the MAIN BOOT upgrade begins.
 Do not turn the power off during the upgrade under any circumstances. Doing so may damage the TRIFORCE.

SYSTEM UPDATE MENU UPDATE BOOT PROGRAM... CURRENT VERSION: 1.03 LATEST VERSION: 2.17 PROGRESS: 68% DO NOT TURN OFF THE POWER

(6) Once the following screen appears, turn the cabinet power off momentarily then turn the power back on.

If the upgrade could not be finished correctly, "FAILED" is displayed. Turn the power off momentarily, then try the upgrade again starting from turning the power on for the first time.

| SYSTEM UPDATE MENU |  |
|--------------------|--|
| COMPLETE           |  |
|                    |  |
|                    |  |
|                    |  |
| PLEASE REBOOT      |  |
|                    |  |

(7) If the analog lever needs to be calibrated, the following settings screen appears. If calibration is not needed, the ADVERTISE screen is displayed.

Move both the P1 and P2 analog levers on the control panel as far as they can move around 360 degrees through the up, down, left and right directions.

Be sure to perform the P2 side calibration the same way as the P1 side.

Take care because if the calibration adjustment is not performed correctly, the levers will not function correctly.

Press the START Button when the configuration is finished and the ADVERTISE screen is displayed.

|                                                               | CAL                                             | IBRATI                             | ON                                                                           |
|---------------------------------------------------------------|-------------------------------------------------|------------------------------------|------------------------------------------------------------------------------|
|                                                               |                                                 | P1                                 | P2                                                                           |
|                                                               | UP<br>DOWN<br>LEFT<br>RIGHT                     | 87<br>88<br>83<br>83               | 90<br>91<br>7F<br>80                                                         |
| Please ca<br>Make sure<br>a lever f<br>Please pr<br>finishes. | rry out a<br>that you<br>or both "<br>ess Start | djustm<br>set u<br>PLAYER<br>Butto | ent of levers.<br>p CALIBRATION on<br>2" and "PLAYER 1".<br>n, if adjustment |

### 4. GAME DESCRIPTION

#### 4 - 1 GAME OVERVIEW

This product is a soccer game. This game can be broadly divided into 2 modes.

#### (1) 1 Player Play (Single Play) (COM Matches)

The player's goal is to win the INTERNATIONAL CUP.

The player advances through the following matches each time they win a match.

- 1st Match: Final Regional Qualifying Match
- 2nd Match: 1st Round in the Competition
- 3rd Match: 2nd Round in the Competition
- 4th Match: Competition Semi-Final
- 5th Match: Competition Final

The game ending appears when the player wins all of the above 5 matches.

#### (2) 2 Player Versus Play

This is 2-player competitive play where the players play against each other. The winning player remains in the competition and advances to the next round. The game is over for the losing player.

If the match is a draw, it is game over for both players.

\* If the EVENT MODE setting in Test Mode is set to ON, both players get GAME OVER at the end of the first match regardless of who wins and loses.

After inserting a credit, press the Start button to join the game and switch to versus mode. It is not possible to join a game while "PLEASE WAIT" is displayed in the credit display at the bottom of the screen.

Press the Start button when "PRESS START BUTTON" is displayed. The player whose game you are joining cannot refuse competitive play.

When using a "VS4 PLAYER's CARD" to play, a special match is generated depending on the given conditions.

#### DIVISION MATCH [PROMOTION MATCH/RELEGATION MATCH]

Plays matches where the team's standing can be promoted or relegated within the league. If the player wins a promotion match, the team is promoted to the next highest DIVISION. If the player loses a relegation match, the team is relegated to the next lowest DIVISION.

\* The promotion match/relegation match mark is shown on the right side of "NAME (User Name)" that is displayed on the VERSUS screen. The mark is also shown during the match.

#### • SPECIAL MATCH [CUP MATCH]

When two card players play in competition, and the DIVISIONS that the two players are associated with are of a similar level, there is a fixed probability that the match will be a cupwinning match.

The player that wins the competition match is awarded with a cup.

\* The competition match mark is displayed below the [Stadium Introduction Map] on the VERSUS screen before the match.

#### 4-2 DESCRIPTION OF EACH OF THE ICONS ON THE GAME SCREEN

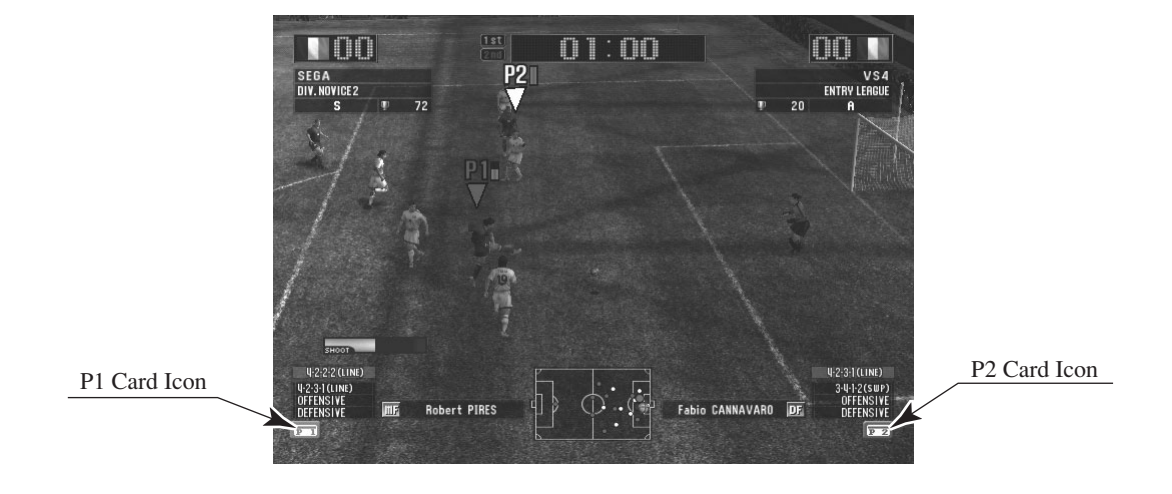

You can check the status of the card reader/writer in the cabinet using the icons.

#### <Card Icons>

a. The state where cards can be inserted. (This is displayed in gray.)

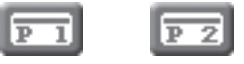

b. The state once a card is inserted and locked. (This is displayed in red for P1 and blue for P2.)

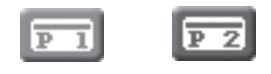

c. The state where cards cannot be used.

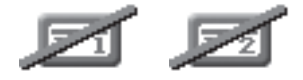

A diagonal line is drawn through the card icon in the following situations:

- The card reader/writer has been set to OUT OF SERVICE using Test Mode.
- The finishing time for accepting cards has passed.
- · Cards are not accepted if the card reader/writer cannot be initialized.
- · The cabinet has not been configured for the card reader/writer itself.

\* If the card usage setting is set to OFF using Test Mode, the card icons are not displayed at all. In this case, cards cannot be used.

#### 4 - 3 GAME FLOW

#### (1) ADVERTISE Screen

When neither P1 nor P2 are playing a game, various information is displayed on the screen.

- PLAY INSTRUCTIONS:
- · SCORE RANKING:
- WINNING STREAK RANKING:
- WEEKLY SEGA WORLD RANKING:

· TODAY'S BEST GOAL:

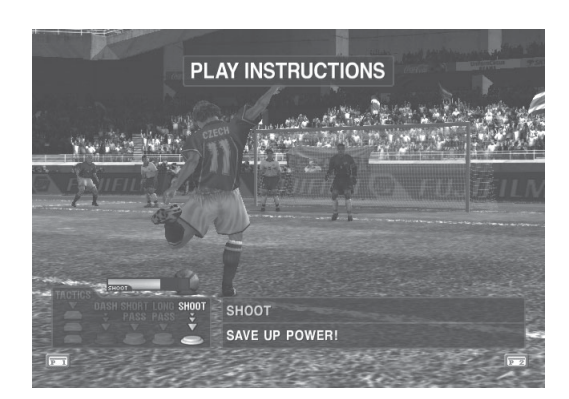

[PLAY INSTRUCTIONS]

| R A       | NKIN                 | G /      | -wint       | NING STRE      | ак-     |
|-----------|----------------------|----------|-------------|----------------|---------|
| RANK TEAM | NAME                 | WIN(S)   | NUH. OF CUP | DIVISION       | STATUS  |
|           | Brazil               | 5        | 10          | DIV. AMATEUR 1 | ss      |
| 2         | France               | 5        | 9           | DIV. RMATEUR 2 | \$*     |
| 3         | Argentina            | 5        | 8           | DIV. AMATEUR 2 | \$+     |
| 4         | Spain                | 4        | 6           | DIV. NOVICE 1  | s       |
| 5         | Netherlands          | 4        | 5           | DIV. ANATEUR2  | s       |
| OWN       | RANK FOR NUM. OF WIN | NING STR | EAK ON MAT  | CHUPS ON SCI   | REEN. 🖭 |

[WININNG STREAK RANKING]

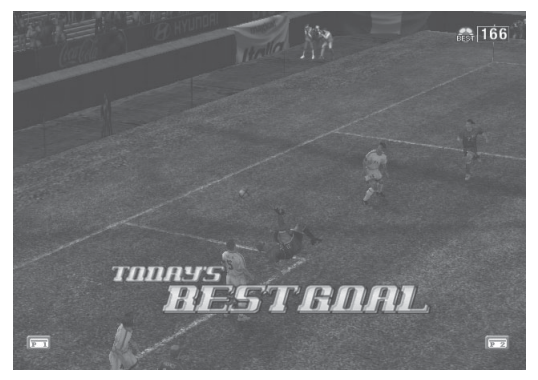

[TODAY'S BEST GOAL]

Explains the controls for the game. Rankings based on goals fore and against. Rankings based on the number of continuous wins. The win percentage rankings for each country. Rankings are updated on Monday each week. Plays a replay of the best goal recorded that day on that cabinet.

| RANK TEAM | NAME        | SCORE | :/+ | /- | ROUND             | DIVISION      | STATUS  |
|-----------|-------------|-------|-----|----|-------------------|---------------|---------|
| 1)        | Brazil      | 10    | 10  | 0  | QUARTER<br>FINALS | DIV. NOVICE 1 | A       |
| 2         | France      | 9     | 9   | 0  | QUARTER<br>FINALS | NO CARD       | NO CARD |
| 3         | Argentina   | 9     | 9   | 0  | QUARTER<br>FINALS | DIV. NOVICE 1 | A       |
| 4         | Spain       | 8     | 8   | 0  | QUARTER<br>FINALS | DIV. NOVICE 1 | B+      |
| 5)        | Netherlands | 8     | 8   | 0  | QUARTER<br>FINALS | DIV. NOVICE 1 | B+      |

[SCORE RANKING]

| RANK | TEAH        | W/L% | AREA      | CHANGES        |
|------|-------------|------|-----------|----------------|
| 1)   | Brazil      | 100  | S.AMERICA | -              |
| 2    | France      | 97   | EURO A    | <b>≜</b> 14 UP |
| 3    | Argentina   | 94   | S.AMERICA | 🕴 1 DOWN       |
| 4    | Spain       | 91   | EURO A    | -              |
| 5    | Netherlands | 88   | EURO B    | -              |

[WEEKLY SEGA WORLD RANKING]

This screen selects the team (country) to control. If the player is using a card, the "VS4 PLAYER's CARD" needs to be inserted before selecting a country. When a card is inserted, the team registered on the card is automatically selected.

|                  |                                                                                                    |                                                                                                    | Card In                                                                                                    | formation                                                                                             |
|------------------|----------------------------------------------------------------------------------------------------|----------------------------------------------------------------------------------------------------|----------------------------------------------------------------------------------------------------|----------------------------------------------------------------------------------------------------|
|                  | SELECT T                                                                                                    | EAM                                                                                                    |                                                                                                    |                                                                                                    |
|                  | O PLAYER 1                                                                                                    | CARD CONTENTS                                                                                          | (CARD CONTENTS)                                                                                                    | PLAYER 2 🕥                                                                                            |
| Team Information | England     England     France     England     England     England     England     England     England     England     England     England     England     England     England     England | NAME<br>SEGA<br>DIVISION<br>ENTRY LEAGUE<br>PLRVER STATUS<br>S<br>NUM. OF CUP<br>72<br>CRRD LIMIT 172, | HARE<br>VISA<br>DUVISION<br>DIV. MOVICE2<br>PLAVER STATUS<br>A<br>HUM, OF CUP<br>HA<br>HUM, OF CUP<br>HA<br>HUM, OF CUP<br>HA<br>HUM, OF CUP<br>HA<br>HUM, OF CUP | Austria<br>Parti daposte<br>Damora de<br>Printo de<br>Deacaure<br>Deacaure<br>Italy II<br>Cation Inda |
|                  |                                                                                                    | 4-2-2-2 (LINE)<br>↓: 4-2-3-1 (LINE)<br>M: OFFENSIVE<br>D: DEFENSIVE                                    | I<br>U : 3·4·1·2 (SWP)<br>Ⅲ : OFFENSIVE<br>□ : DEFENSIVE                                                                                                    | Norwoy 🕮<br>Seeden 🕂                                                                                  |
|                  | N.& C.AMERICA / S.A                                                                                                    | AMERICA / AFRICA / EU                                                                                  | RO A EURO B EURO                                                                                                    | C/ASIA/OCEANIA//                                                                                      |
|                  |                                                                                                    | The second                                                                                             |                                                                                                    | P Z                                                                                                   |

- Card Information - NO CARD: Play without using a card. - CARD CONTENTS: Play using a card. - NAME: Displays the user name that was entered when the card was first created. The DIVISION that the team is associated with. - DIVISION: This is an evaluation of how the team is playing. The evaluation goes - PLAYER STATUS: up and down. - NUM. OF CUP: Displays the number of championship cups won. - CARD LIMIT: The remaining number of times the card can be used. The card cannot be used when this drops to "0".
- Team Information (FORMATION, TACTICS)
- MAIN FORMATION: The team's MAIN FORMATION.
- TACTICS (U): Defaults to the SUB FORMATION of the team.
- TACTICS (M): Defaults to OFFENSIVE.
- TACTICS (D): Defaults to DEFENSIVE.
- \* The FORMATION and TACTICS that have been assigned to a TACTICS BUTTON can be used during a match.

#### (3) REGISTER NAME Screen

This screen is used to register the user's name when a card is created for the first time. The user name entered is saved on the card.

PLAYER I

PIEASE input user name.

PIEASE input user name.

PIEASE input user name.

PI 0 N E E R

PI 1 S SIGNING IN.
PLEASE WAIT.
OPERATING INSTRUCTIONS

OPERATING INSTRUCTIONS
SWITCHING BETWEEN LETTERS AND SYMBOLS

\* Other players cannot join the game while entering the user name.

<Method for Entering the User Name>

a. Entering letters:

a-1) Move the lever up, down, left or right to move the cursor. a-2) Press any one of the three white buttons to select the letters. The maximum number of letters that can be entered is 9 letters.

- b. Switching between entering letters and symbols:
  b-1) Move the lever up, down, left or right to move the cursor.
  b-2) Select the characters to enter, from the categories on the left side of the entry frame.
  b-3) Press any one of the three white buttons to select the type of characters.
- c. Entering a space:c-1) Select " [] " at the bottom of the entry frame to enter a space.
- d. Erasing letters and symbols that you have already entered:
   d-1) Either press the red DASH BUTTON or select "<<BS" at the bottom of the entry frame, to backspace and erase one character at a time.</li>
- e. Finishing the name entry: Either press the START BUTTON or select "END" at the bottom of the entry frame to finish entering the user name. The user name is then saved onto the card.
- \* If the player finishes without entering a single character or after entering forbidden characters, the pre-defined default user name will be entered automatically.

#### (4) TEAM MANAGEMENT Screen

If the player is playing using a card, the team settings can be changed using the TEAM MANAGEMENT screen. The settings that are changed using this screen are saved onto the card, and are then automatically loaded when the player plays a game.

If the player is not using a card, the team settings cannot be changed using this screen. When the player is using a card, the TEAM MANAGEMENT screen appears once just before the first game in single play mode, and before every match in versus play mode.

\* Other players cannot join the game while a player is changing settings on the TEAM MANAGEMENT screen.

| SUBSTITUTION | France       THE       THE <t< th=""></t<> |
|--------------|----------------------------------------------------------------------------------------------------|
|              | COPERATING INSTRUCTIONS                                                                                                    |

FORMATION (TACTICS/HOME STADIUM)

#### <Two Types of Setting Modes>

The TEAM MANAGEMENT settings can be broadly divided into two types.

#### (A) SUBSTITUTION

• The player can select the team's STARTERS (11 players) and SUBSTITUTES (5 players).

#### (B) FORMATION (TACTICS/HOME STADIUM)

- $\cdot$  The player can change the team's MAIN FORMATION setting.
- $\cdot$  The player can change the team's TACTICS BUTTON (U)/(M)/(D) settings.
- The player can select the team's HOME STADIUM.

#### <Switching Between Setting Modes>

Move the lever right to change from (A) SUBSTITUTION  $\rightarrow$  (B) FORMATION (TACTICS/ HOME STADIUM) mode or move the lever left to change from (B) FORMATION (TACTICS/HOME STADIUM) $\rightarrow$  (A) SUBSTITUTION mode.

#### (4)-(A) TEAM MANAGEMENT - SUBSTITUTION

In SUBSTITUTION mode, the player can change the STARTERS and SUBSTITUTES, and select player positions. Players can be freely substituted.

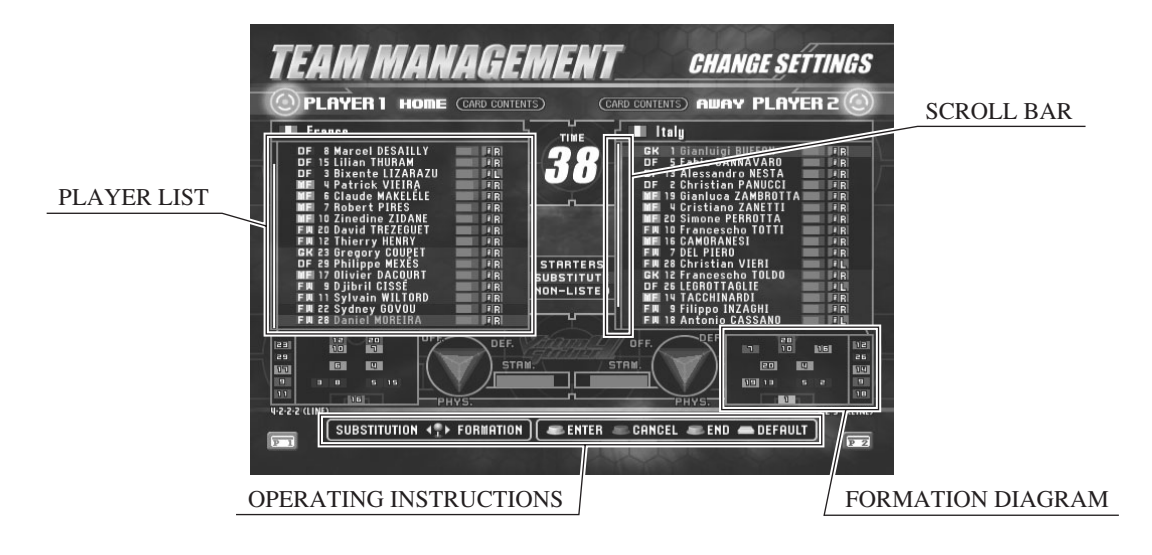

#### <Player List>

- STARTERS (BLUE in the player list): 11 players
- SUBSTITUTE (YELLOW in the player list): 5 players (\* Put on the bench during a match.)
- NON-LISTED (RED in the player list): Cannot appear in the match.

Players that are not registered as either STARTERS (11 players) or SUBSTITUTES (5 players) become NON-LISTED and cannot play in a match.

If a player that you want to put in a match is in the NON-LISTED group, switch that player with one of the players in the STARTERS or SUBSTITUTES group.

#### <Hidden Players>

If you use the card to play and a set of fixed conditions are met, a hidden player appears in addition to the 16 initial players. The hidden player is added to the NON-LISTED frame, so you can check for a hidden player by scrolling to the bottom of the player list. The "NEW" icon is displayed next to the newly acquired player.

#### <Operating Method>

- a. To exchange players:
  - a-1) Move the lever up or down to move the cursor.
  - a-2) Press any one of the three white buttons to select the player.
- \* You can cancel the player selected using the red DASH BUTTON.
- \* You can also register suspended players as members of the STARTERS group. However, the player is temporarily substituted on the SUSPENSION screen before the match.
- b. Switching to FORMATION (TACTICS/HOME STADIUM) mode: Move the lever right to switch to FORMATION mode. You can return to SUBSTITUTION mode again by moving the lever left after changing to FORMATION mode.

c. Returning the team settings to the default values:

You can restore the player positions, MAIN FORMATION settings, TACTICS settings and HOME STADIUM setting of the team to the default values by pressing any one of the three TACTICS BUTTONS. A confirmation window is displayed, and the process of restoring the default will be completed if you select "YES". If you select "NO", the operation is cancelled.

- \* Note that even if you restore the default values, this will not erase the players, tactics and stadiums that you have acquired up to now.
- d. Exiting TEAM MANAGEMENT: Use the Start Button to exit from TEAM MANAGEMENT.

#### (4)-(B) TEAM MANAGEMENT - FORMATION (TACTICS/HOME STADIUM)

This mode lets you change the team's MAIN FORMATION, TACTICS BUTTON (U)/(M)/(D) and HOME STADIUM settings.

You can switch to FORMATION (TACTICS/HOME STADIUM) mode by moving the lever right while in SUBSTITUTION mode.

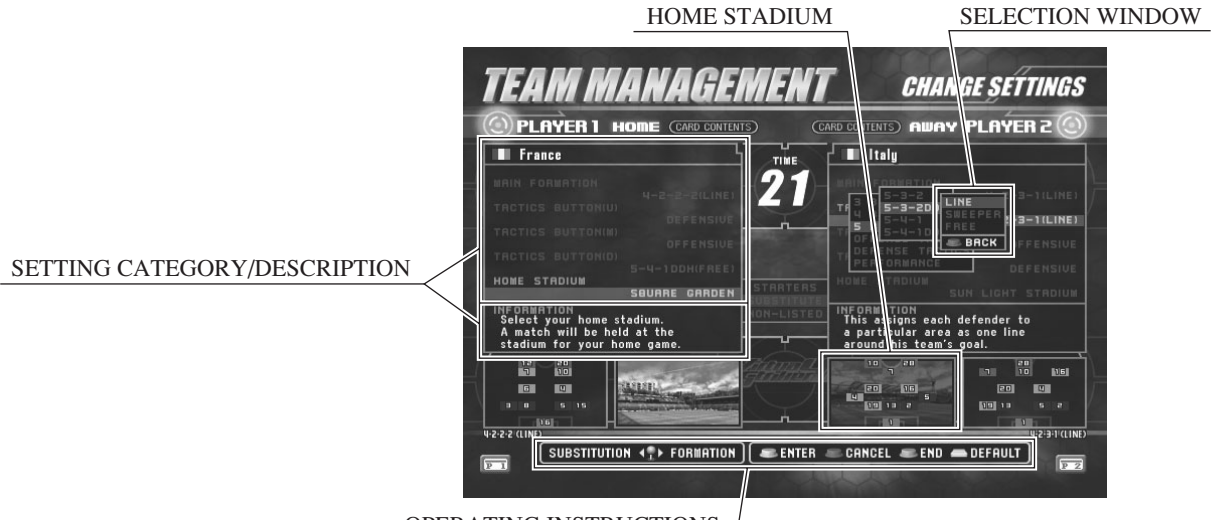

OPERATING INSTRUCTIONS

#### <Operating Method>

- a. Selecting the setting category: Move the lever up or down to move the cursor over one of the five setting categories of MAIN FORMATION, TACTICS BUTTON (U)/(M)/(D) or HOME STADIUM, then press any one of the three white buttons to select the category.
- b. Selecting items within the window:

A window opens when you select the category in step (a) above, and you can then move the lever up or down to move the cursor and then press any one of the three white buttons to select the item.

- \* The windows are divided into several tiers, and the setting won't be changed unless the items are selected all the way to the deepest window. (Example) MAIN FORMATION  $\rightarrow$  4BACKS  $\rightarrow$  4-3-2-1  $\rightarrow$  LINE (Changes the setting.)
- c. Switching to SUBSTITUTION mode: Move the lever left to switch to SUBSTITUTION mode. You can return to FORMATION (TACTICS/HOME STADIUM) mode again by moving the lever left after changing to SUBSTITUTION mode.
- d. Returning the team settings to the default values: You can restore the player positions, MAIN FORMATION settings, TACTICS settings and HOME STADIUM setting of the team to the default values by pressing any one of the three TACTICS BUTTONS. A confirmation window is displayed, and the process of restoring the default will be completed if you select "YES". If you select "NO", the operation is cancelled.
- \* Note that even if you restore the default values, this will not erase the players, tactics and stadiums that you have acquired up to now.
- d. Exiting TEAM MANAGEMENT: Use the Start Button to exit from TEAM MANAGEMENT.

<Changing the MAIN FORMATION>

- Select MAIN FORMATION from the setting categories. (When you do this, a new window opens and you will then select items from within the window.)
- ② Select the number of defenders. [3BACKS/4BACKS/5BACKS]
- ③ Select one of the FORMATIONS that have the number of defenders selected in step (2) above.
- ④ Finally, select the DEFENCE TYPE. [LINE/SWEEPER/FREE]

The formation is not changed until you select the DEFENCE TYPE in the deepest window. You can return to the previous window level by pressing the red DASH BUTTON. You can check the details of the SUB FORMATION and DF TYPE in the stadium information map and description frames.

#### <Changing TACTICS BUTTONS>

- Select the TACTICS BUTTON to change from the settings categories. [TACTICS BUTTON (U)/ TACTICS BUTTON (M)/ TACTICS BUTTON (D)] (When you do this, a new window opens and you will then select items from within the window.)
- ② Select the type of setting to assign to the TACTICS BUTTON:
  - · 3BACKS/4BACKS/5BACKS: SUB FORMATION
  - · OFENSIVE TACTICS/DEFENSIVE TACTICS: TACTICS

③ Select the item to actually assign to the TACTICS BUTTON.

The TACTICS BUTTON setting is not changed until you select the item in the deepest window. You can return to the previous window level by pressing the red DASH BUTTON. The SUB FORMATION that is allocated to a TACTICS BUTTON can be used to change

formations during a match.

Once a set of predetermined conditions are met, additional categories are added to the items you can select. The "NEW" icon is attached to the newly added TACTICS.

You can assign the same TACTICS or SUB FORMATION to the TACTICS BUTTONS (U)/(M)/(D).

You can check the details of the FORMATION and DF TYPE in the stadium information map and description frames.

#### <Changing the HOME STADIUM>

The HOME STADIUM is the stadium that forms the team's base. When you are playing MATCH UPS (2-Player Versus) and your team is the HOME side, this is selected as the place where the match is held.

 Select HOME STADIUM from the settings categories. (When you do this, a new window opens and you will then select items from within the window.)

② Select the stadium from within the window.

The HOME STADIUM is not changed until you select an item from within the window. You can check the stadium information in the stadium information map and description frames.

#### (5) QUALIFYING DECIDER Screen

This is the first match against the COM.

The first round of the tournament from previous versions has been replaced with the regional final qualifying match. You can advance to the actual tournament (second match against the COM) by winning this game.

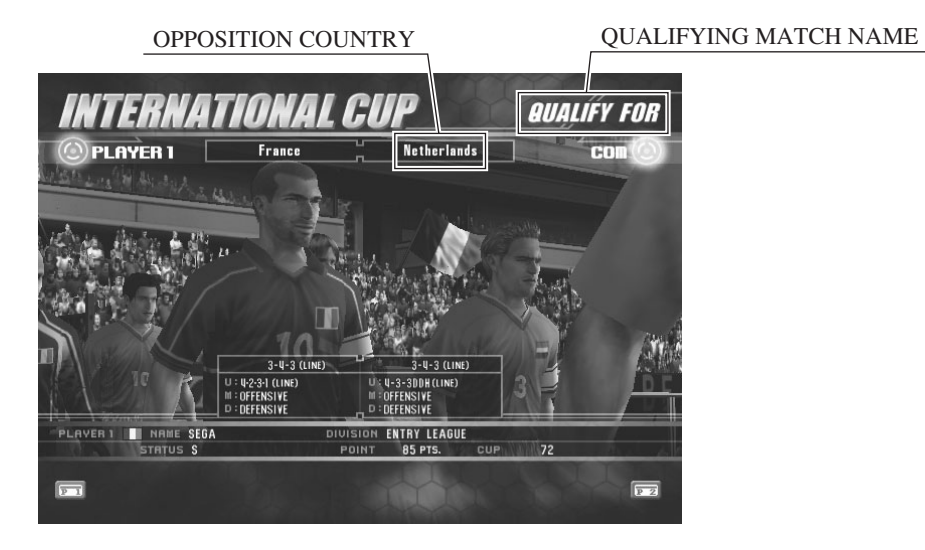

- This is the other country playing for qualification.
- The qualifying match name (The final regional qualifier = QUALIFY FOR or a playoff = PLAY OFF).
- \* Although the final regional qualifiers are matches that determine which country will represent each continent, depending on the conditions this may be a playoff between teams from different continents.

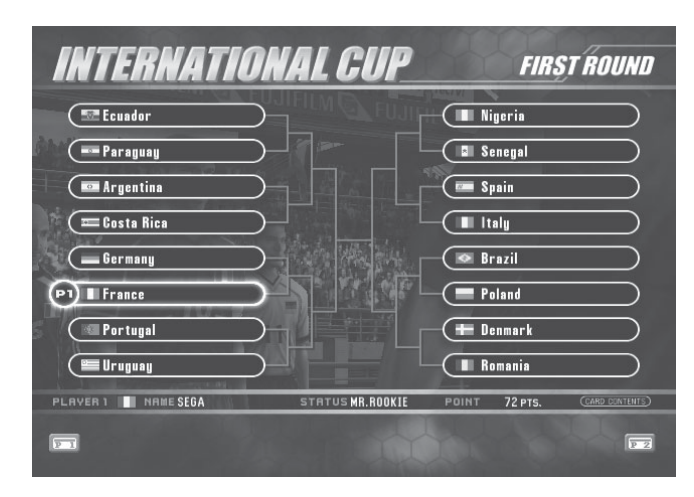

#### (6) TOURNAMENT Screen

Starting from the second match against the COM, this shows the tournament draw for the International Cup Championship.

#### (7) VERSUS Screen

This is the screen when playing a versus game. If the other player is also a card player, you can see the opponent's information.

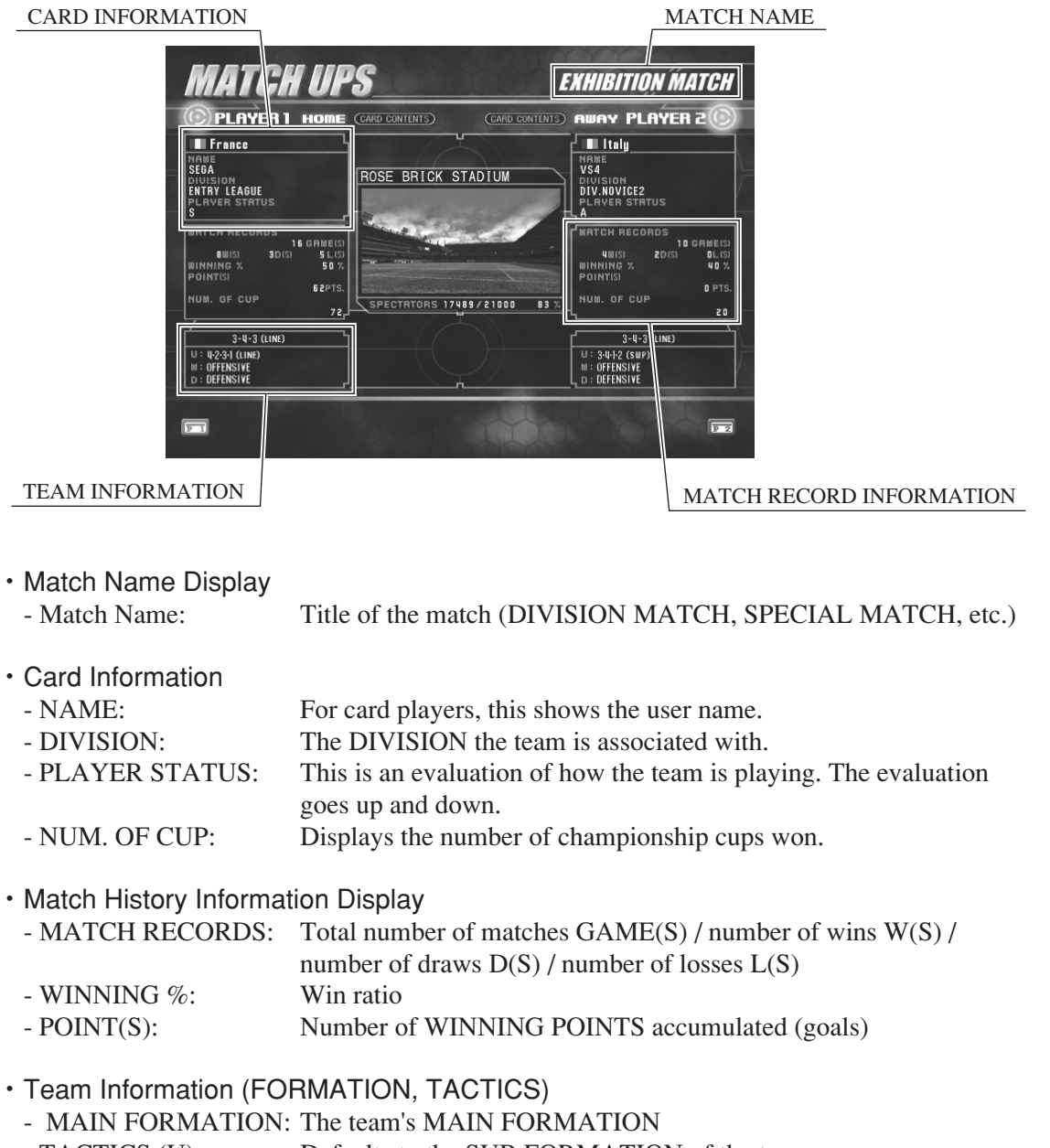

- TACTICS (U): Defaults to the SUB FORMATION of the team.
- TACTICS (M): Defaults to OFFENSIVE
- TACTICS (D): Defaults to DEFENSIVE
- \* FORMATIONS and TACTICS that have been assigned to TACTICS BUTTONS can be used during the game.

#### (8) SUSPENSION Screen for Suspended Players

If any of the players in the STARTERS group are unable to play because they have accumulated too many yellow cars or red cards, the players are forced into the SUSPENSION screen before the match.

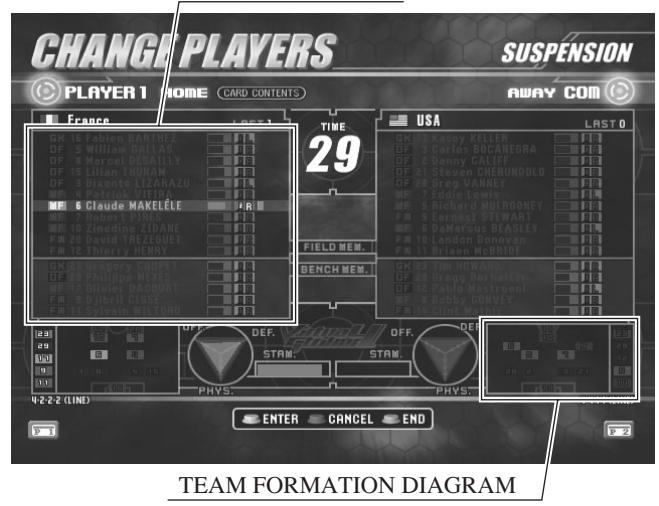

LIST OF PLAYERS

#### <Method for Switching Players>

- 1) Select a suspended player:
  - (1) -1 Use the lever to move the cursor up and down.
  - (1) -2 Press any one of the three white buttons to select the player.
- 2 Decide which player will appear as a substitute:
  - (2) -1 Use the lever to move the cursor up and down.
  - (2) -2 Press any one of the three white buttons to select the player.
- ③ Exit using the Start Button.

You can cancel a selection using the red button. If you do not finish selecting players before the time runs out, the players will be selected automatically.

- · Player List Display
  - Position / Jersey Number / Player Name
  - Player Skill Level / Stamina Bar / Strong Foot
  - Accumulated Warning Card Information
- \* Any warning cards received during a game are accumulated at the end of the match. Any players who have accumulated more than a fixed number of warning cards will be subject to suspension for 1 or 2 matches. Once the number of matches that the suspension corresponds to is over, the accumulated cards are cleared and the player can play in the next match.
- \* A match against the COM where another player joins midway through does not count as one match.

#### Team FORMATION Diagram

This is a formation diagram of the team's main formation. The five names listed vertically outside the frame are the players on the bench.

#### (9) PLAYER INFORMATION Screen

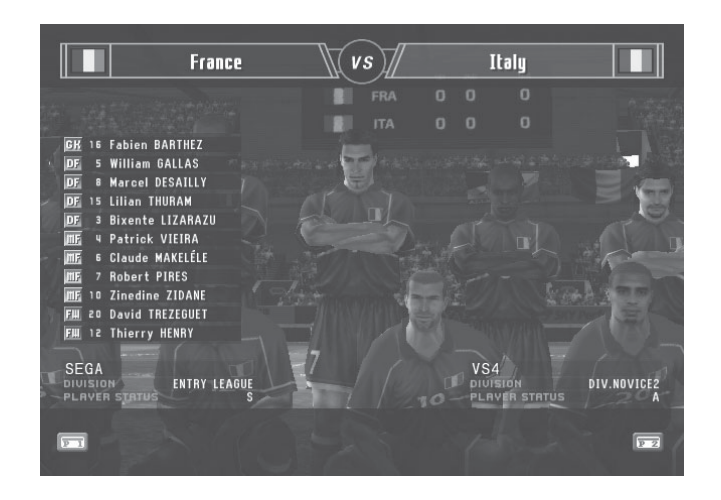

This displays the STARTERS lists from both of the teams that will appear in the match.

#### (10) MATCH Screen

This is the game screen that appears during the match.

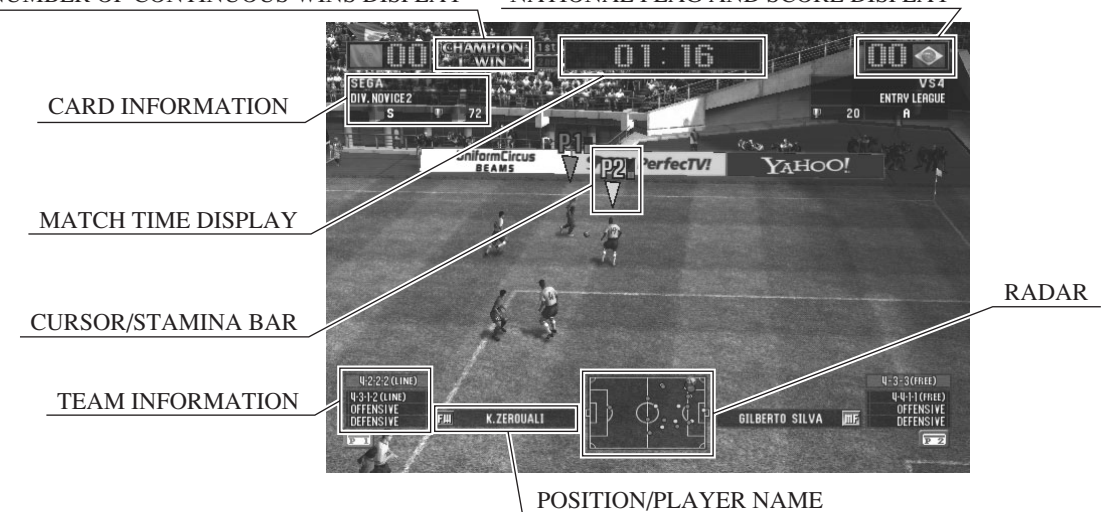

NUMBER OF CONTINUOUS WINS DISPLAY NATIONAL FLAG AND SCORE DISPLAY

National Flag/Score Display

#### • Card Information Display:

- Match Time Display:
- · FORMATION/TACTICS Display
- Position/Player Name
- · Controlling Character Cursor/Player Stamina Gauge/State of Warning Cards
- Radar

User Name/DIVISION/PLAYER STATUS/Number of Cups (P2 is displayed on the left side) The actual time (in seconds).

· Number of Continuous Wins Display: Displays the number of consecutive matches won in versus mode.

#### (11) HALFTIME Screen

After the first half is over, you can press the Start Button while the member change instructions are displayed on the HALFTIME screen to substitute players in and out.

During versus play, the display switches to the SUBSTITUTION screen if P1 or P2 presses the Start Button.

\* You can skip to the start of the second half by pressing any button other than the Start Button.

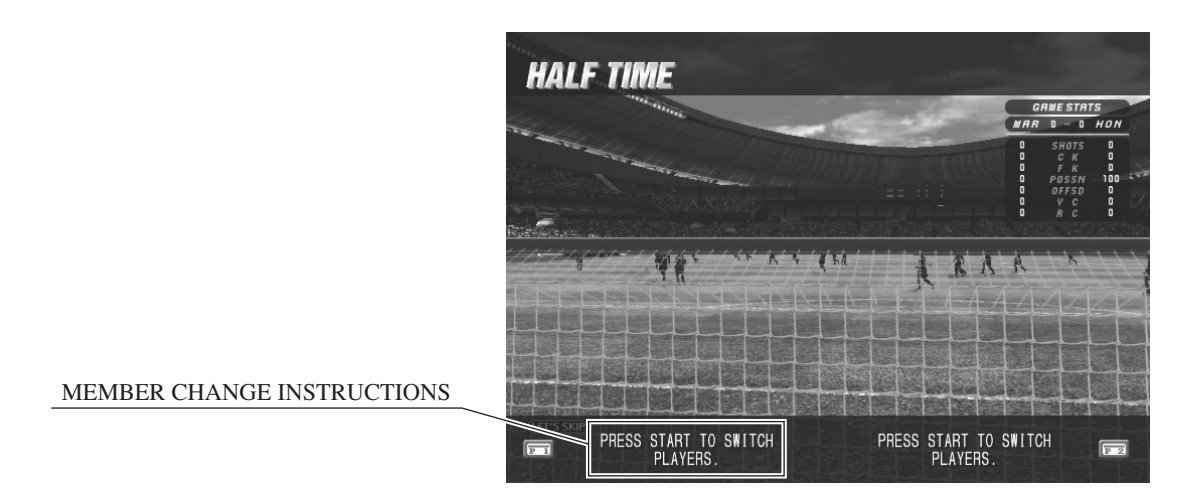

#### (12) SUBSTITUTION Screen

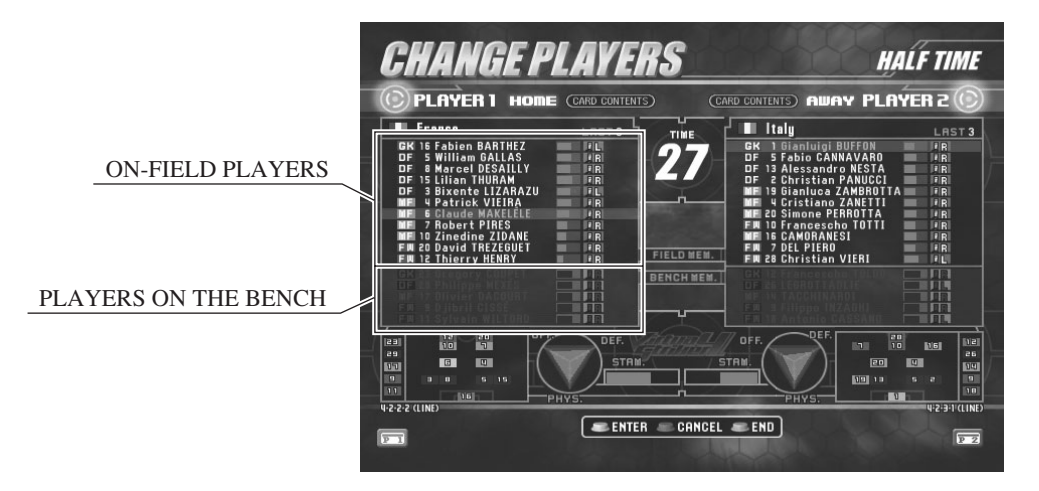

<Substitution Method> (You can substitute a maximum of 3 players per team) ① Select the player to substitute off (select from the on-field players)

- (1) -1 Use the lever to move the cursor up and down
- (1) -2 Press any one of the three white buttons to select the player
- ② Select the player to appear as the substitute (select from the player on the bench)
  - (2) -1 Use the lever to move the cursor up and down
  - (2) -2 Press any one of the three white buttons to select the player

③ Exit using the Start Button.

- \* You can cancel a selection using the red button.
- \* You cannot select players that were sent off during the first half or players that are under suspension.

#### (13) HIGHLIGHTS Screen

This screen shows replays of the match highlights.

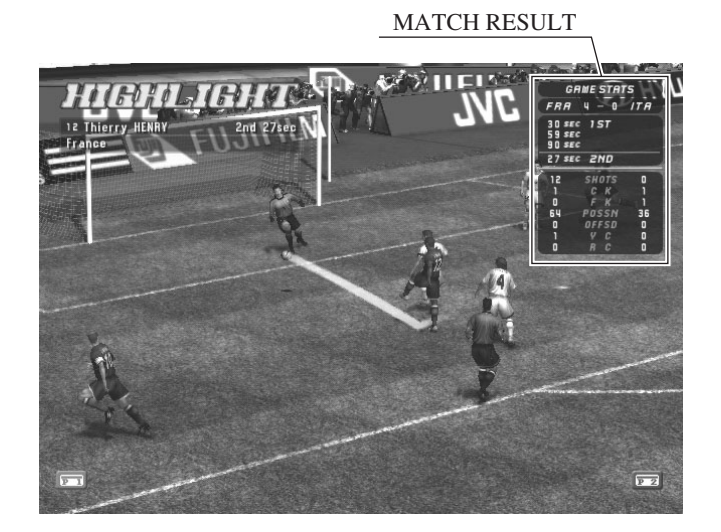

- Match Result Display
- Versus Record/WINNING POINT Display
- · Information about acquired TACTICS, STADIUMS and HIDDEN PLAYERS

#### (14) MATCH RESULT Screen

This screen displays the results of who won and lost the match.

This screen also displays DIVISION promotion and relegation information and changes to PLAYER STATUS.

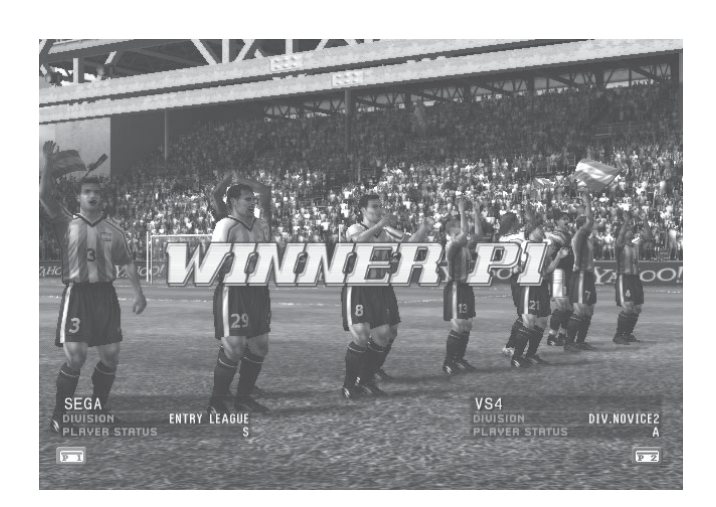

- · DIVISION promotion/relegation ceremony (When promoted or relegated from a DIVISION)
- SPECIAL MATCH cup award ceremony (There is no ceremony when the SPECIAL MATCH is a draw)
- · PLAYER STATUS increase/decrease display
- $\cdot$  Information about the Ranking Awarded

#### 4 – 4 VS4 PLAYER'S CARD (VS4 IC CARD)

This product can be played using a "VS4 PLAYER's CARD". (Of course, it is also possible to play without a card.)

"Game Play Data" and "Team Customization Data" are accumulated and saved on the card. This data can then be checked on the game screens.

<Description of Data>

- Team Customization Data (Information such as player positions, formation, TACTICS, HOME STADIUM, etc.)
- Game Play Data (Information such as match record, DIVISION, PLAYER STATUS, WINNING POINT, NUM. OF CUP, etc.)

<Procedure for Creating a New Card>

 Purchase a "VS4 PLAYER's CARD".

- 2 Insert enough coins for one credit into the cabinet, then press the Start Button to begin.
- ③ On the SELECT TEAM screen, insert the new card into the card reader/writer. The card will automatically lock, so make sure that you push the card firmly all the way into the card reader/writer.
- \* If the card is only half-inserted into the card reader/writer, the machine won't detect the card and the game will continue as if a card is not being used.
- (4) Choose your country (team) after the card has been detected.
- \* If you insert the card on the SELECT TEAM screen on the second or subsequent time you play, the team will be selected automatically.

(5) After selecting the team, register your user name.

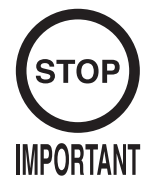

The country that you select and the user name that you enter when creating a new card cannot be changed.
WHEN USING A "VS4 PLAYER'S CARD", THE JAPAN NATIONAL

TEAM IS NOT AVAILABLE.

<Limit on the Number of Times a Card can be Used>

The card has a limit on the number of times it can be used. The card cannot be used after the number of usages has run out.

When this happens, it is possible to transfer the data onto a new card by performing a card renewal.

When the renewal is finished, the card that was the source of the renewal can no longer be used. A detailed procedure is described in the following <Card Renewal Procedure>.

#### <Card Renewal Procedure>

- ① Insert enough coins for one credit, then press the Start Button to start the game.
- ② When the SELECT TEAM screen is displayed, insert both, the card that has been used up (or a card that you are still using) and the new card on top at the same time.
- ③ The game then detects that there are two cards, and automatically performs the renewal procedure.
- \* Card renewal can be performed even for cards that have not been fully used up.

#### <About Card Accept Times>

Cards stop being accepted 15 minutes before the shop closing time that is configured in Test Mode (Close Setting).

Even if a player is continually winning, the card will be forcefully ejected when the match finishes once the time has reached 15 minutes before the shop closing time setting. After this, cards cannot be inserted during the SELECT TEAM screen.

In addition, 30 minutes before the shop closing time setting, a message to the effect of "Card registration is closing for today." is displayed on the ADVERTISE screen.

<Precautions when using the Card>

- If you pull the card out without any instructions on the screen, your card may be damaged and become unusable.
- The IC Card is a precision measuring equipment. The card can be damaged by a strong impact, bending or magnetic fields.
- Do not leave the card in high temperature, or humid areas.

### 5. TEST MODE

#### A. SYSTEM MENU

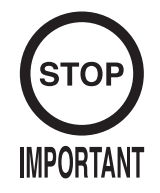

- The details of changes to Test Mode settings are saved when you exit from Test Mode by selecting EXIT from the SYSTEM MENU. Be careful because if the power is turned off before that point, changes to the settings will be lost.
- If you make changes to NETWORK SETTING settings, turn the power off and on after you exit from Test Mode. Be careful because if you do not turn the power off and on, the changes to the settings will not be applied.
- You may not enter Game Test Mode while the unit is reading from or checking the GD-ROM. If error messages are displayed when exiting Test Mode, you should power the unit off and on again.

Change the following setting items as specified to use this product.

| SYSTEM MENU                                                                                                    |                      |
|----------------------------------------------------------------------------------------------------|----------------------|
| RAM TEST<br>MEDIA BOARD TEST<br>SYSTEM INFORMATION<br>JVS TEST<br>SOUND TEST<br>C.R.T. TEST<br>COIN ASSIGNMENTS<br>CLOCK SETTING<br>NETWORK SETTING<br>ENTER GAME TEST<br>[************************]<br>→EXIT | а)<br>b)<br>с)<br>d) |
| SELECT WITH SERVICE BUTTON<br>AND PRESS TEST BUTTON                                                                                                    |                      |

a) C.R.T. TEST

The recommended color adjustment settings for this product are as follows:

• Set the BRIGHTNESS to a value between 15 and 20.

• Set the CONTRAST to a value between 27 and 33.

 Set the red/green/blue color densities to the following values: CONTRAST\_R 255 CONTRAST\_G 255 CONTRAST\_B 255

If you get a newer version of the ROM, the color settings will be reset, so it is recommended that you reconfigure the settings each time.

#### b) COIN ASSIGNMENTS

• COIN CHUTE TYPE Set this to match the cabinet as appropriate.

- COIN TO CREDIT RATE Set this as you see fit.
- GAME COST SETTING You can configure the number of credits needed to start/continue the game. Set this as you see fit.

c) CLOCK SETTING Set this correctly to the current time.

#### d) NETWORK SETTING

• NETWORK TYPE Set this to NONE.

Use the SERVICE Button to move the cursor to the desired test item. Press the TEST Button to enter the selected item.

Press the TEST Button when ENTER GAME TEST is selected to change to the Test Menu specific to this game. Refer to the next and subsequent pages.

After the test is complete, move the cursor to EXIT and press the TEST Button to return to the Game Advertisement Screen.

Refer to the service manual supplied with the TRIFORCE for details on System Test Mode.

#### **B. GAME TEST MODE**

On the SYSTEM TEST MENU screen, move the cursor over ENTER GAME TEST and press the TEST Button to display the Test Menu specific to this game.

```
VIRTUA STRIKER 4 TEST MENU
INPUT TEST
GAME ASSIGNMENTS
CALIBRATION
CARD TEST
CLOSE SETTING
SYSTEM UPDATE
BOOKKEEPING
BACKUP DATA CLEAR
-> EXIT
SELECT WITH SERVICE BUTTON
AND PRESS TEST BUTTON
```

Use the SERVICE Button to move the cursor to the desired test item. Press the TEST Button to enter the selected item.

After selecting an item, read the explanations below regarding operation.

After the test is complete, move the cursor to EXIT and press the TEST Button to return to the System Menu Screen.

#### a. INPUT TEST

Select INPUT TEST to display the following screen and check the status of input devices. This test should be used periodically to check that each input device is functioning correctly.

| INPUT -                                                          | TEST                                 |                                      |
|------------------------------------------------------------------|--------------------------------------|--------------------------------------|
|                                                                  | P1                                   | P2                                   |
| ANALOG X<br>ANALOG Y<br>DASH<br>SHORT PASS<br>LONG PASS<br>SHOOT | 80<br>80<br>OFF<br>OFF<br>OFF<br>OFF | 80<br>80<br>OFF<br>OFF<br>OFF<br>OFF |
| TACTICS(U)<br>TACTICS(M)<br>TACTICS(D)                           | OFF<br>OFF<br>OFF                    | OFF<br>OFF<br>OFF                    |
| START                                                            | OFF                                  | OFF                                  |
| SERVICE<br>TEST                                                  | 0<br>0                               | )FF<br>)FF                           |
| PRESS TEST AND SERV                                              | ICE B                                | BUTTON TO EXIT                       |

As you tile the analog levers, the numerical values change through the range of 00 to FF (hexadecimal).

If the other input devices switch from "OFF" to "ON" when operated, they are functioning normally.

Press the SERVICE and TEST Buttons simultaneously to return to the Game Test Menu Screen.

#### **b. GAME ASSIGNMENTS**

Select GAME ASSIGNMENTS to display the current game settings and make changes.

```
GAME ASSIGNMENTS (1/2)

ADVERTISE SOUND ON

EVENT MODE OFF

CARD R/W P1 USE ON

CARD R/W P2 USE ON

-> NEXT

Please disregard option screen for "CARD R/W USE"

setup if the Machine has NO CARD R/W device.

SELECT WITH SERVICE BUTTON

AND PRESS TEST BUTTON
```

Press the SERVICE Button and move the cursor to the setting you wish to change.

Press the TEST Button to cycle the parameters on the left of the item through its various settings.

Move the cursor to NEXT then press the TEST Button to advance to page 2.

#### ADVERTISE SOUND

You can switch the sound ON/OFF during advertising. (The default setting is ON.)

#### • EVENT MODE

Set this to ON when there is a competition or other event. Setting this to ON switches the game to "ONE MATCH MODE", where GAME OVER appears after each match. (The default setting is OFF.)

#### • CARD R/W P1 (P2) USE

This sets the operating mode (whether it can be used) of the P1 (P2) card reader/writer. (The default setting is ON.)

| - ON:             | The card reader can be used.                                            |
|-------------------|-------------------------------------------------------------------------|
| - OUT OF SERVICE: | The card reader cannot be used (use this setting when the reader is     |
|                   | malfunctioning, etc.).                                                  |
|                   | A " $\angle$ " is drawn through the card icon at the bottom part of the |
|                   | screen to inform the user that the card reader cannot be used.          |
| - OFF:            | This setting means that the card reader cannot be used at all.          |
|                   | The card icons themselves are not displayed.                            |
|                   | If both P1 and P2 are set to OFF, the card explanation is not           |
|                   | displayed during the advertising loop.                                  |
|                   |                                                                         |

\* Be aware that on cabinets that are not fitted with a card R/W, changing the CARD R/W P1 (P2) USE setting has no effect.

```
GAME ASSIGNMENTS (2/2)
  GAME DIFFICULTY
                      NORMAL
  VIRTUAL TIME
                      REAL
                      1'30"
  TIME SET(COM)
  TIME SET(VS)
                      1'30"
  G-GOAL TIME(COM)
                      OFF
  G-GOAL TIME(VS)
                      OFF
                      OFF
  PK SYSTEM (COM)
  PK SYSTEM (VS)
                      OFF
  SET DEFAULT
-> EXIT
    SELECT WITH SERVICE BUTTON
      AND PRESS TEST BUTTON
```

Press the SERVICE Button and move the cursor to the setting you wish to change.

Press the TEST Button to cycle the parameters on the left of the item through its various settings.

After changing the settings, select EXIT and press the TEST Button to return to the Game Test Menu Screen.

Changes to settings are not enabled until Test Mode is exited. After changing settings, be sure to exit Test Mode.

#### • GAME DIFFICULTY

The difficulty level of the game can be set to one of the 5 levels of VERY EASY / EASY / NORMAL / HARD / HARDEST. (The default setting is NORMAL.)

#### VIRTUAL TIME

This sets the cycle of time (day, evening, night) in the game. (The default setting is REAL.)

- REAL : Time passes through the real 24-hour cycle (day  $\rightarrow$  evening  $\rightarrow$  night) using the TRIFORCE internal clock.
- 2HOUR: Time passes through a 2-hour cycle (day  $\rightarrow$  evening  $\rightarrow$  night) using the TRIFORCE internal clock.
- 4HOUR: Time passes through a 4-hour cycle (day  $\rightarrow$  evening  $\rightarrow$  night) using the TRIFORCE internal clock.

#### • TIME SET (COM)

This sets the first half (second half) playing time when playing against the COM (1-Player Play). (The default is 1'30".)

-  $1'15" \rightarrow 1'20" \rightarrow 1'25" \rightarrow 1'30" \rightarrow 1'45" \rightarrow 2'00" \rightarrow 2'15" \rightarrow 2'30" \rightarrow 3'00" \rightarrow 4'00" \rightarrow 5'00"$ : The first half (second half) playing time setting.

#### • TIME SET (VS)

This sets the first half (second half) playing time when playing against another player (2-Player Play). (The default is 1'30".)

 $-1'15" \rightarrow 1'20" \rightarrow 1'25" \rightarrow 1'30" \rightarrow 1'45" \rightarrow 2'00" \rightarrow 2'15" \rightarrow 2'30" \rightarrow 3'00" \rightarrow 4'00" \rightarrow 1'45" \rightarrow 2'00" \rightarrow 2'15" \rightarrow 2'30" \rightarrow 3'00" \rightarrow 4'00" \rightarrow 1'45" \rightarrow 2'00" \rightarrow 2'15" \rightarrow 2'30" \rightarrow 3'00" \rightarrow 4'00" \rightarrow 1'45" \rightarrow 2'00" \rightarrow 2'15" \rightarrow 2'30" \rightarrow 3'00" \rightarrow 4'00" \rightarrow 1'45" \rightarrow 2'00" \rightarrow 2'15" \rightarrow 2'30" \rightarrow 3'00" \rightarrow 4'00" \rightarrow 1'45" \rightarrow 2'00" \rightarrow 2'15" \rightarrow 2'30" \rightarrow 3'00" \rightarrow 4'00" \rightarrow 1'45" \rightarrow 2'00" \rightarrow 2'15" \rightarrow 2'30" \rightarrow 3'00" \rightarrow 4'00" \rightarrow 1'45" \rightarrow 2'00" \rightarrow 2'15" \rightarrow 2'30" \rightarrow 3'00" \rightarrow 4'00" \rightarrow 1'45" \rightarrow 2'00" \rightarrow 2'15" \rightarrow 2'30" \rightarrow 3'00" \rightarrow 4'00" \rightarrow 3'00" \rightarrow 4'00" \rightarrow 1'00" \rightarrow 1'0$ 5'00": The first half (second half) playing time setting.

#### • G-GOAL TIME (COM)

This sets the G-GOAL (extended play) time for when the time runs out (second half finishes), when the scores are tied when playing against the COM (1-Player Play). (The default value is OFF.)

- $-0'15'' \rightarrow 0'30'' \rightarrow 0'45'' \rightarrow 1'00'' \rightarrow 1'30'' \rightarrow 2'00'' \rightarrow 3'00''$ : The specified extension time. - OFF: No G-GOAL (extended play).

#### • G-GOAL TIME (VS)

This sets the G-GOAL (extended play) time for when the time runs out (second half finishes), when the scores are tied when playing a versus game (2-Player Play).

(The default value is OFF.)

 $-0'15'' \rightarrow 0'30'' \rightarrow 0'45'' \rightarrow 1'00'' \rightarrow 1'30'' \rightarrow 2'00'' \rightarrow 3'00''$ : The specified extension time.

- OFF: No G-GOAL (extended play).

#### PK SYSTEM (COM)

This selects whether to run a penalty kick competition if the scores are tied when the match finishes when playing against the COM (1-Player Play). (The default value is OFF.) - ON [MEMBER 3]→ ON [MEMBER 4]→ ON [MEMBER 5]: Only the specified number of players can play in the penalty kick. The result is a DRAW if this doesn't determine a winner.

- ON [REAL PK]: A penalty kick competition is held with the first 5 players, and if this fails to determine a winner the penalty kick competition continues one player at a time until a winner is determined.

- OFF: There is no penalty kick competition.

\* The number of PK setting (ON [REAL PK] continues until a winner is determined. However, "MAX99" is displayed).

#### • PK SYSTEM (VS)

This selects whether to run a penalty kick competition if the scores are tied when the match finishes when playing a versus mode game (2-Player Play). (The default value is OFF.) - ON [MEMBER 3]  $\rightarrow$  ON [MEMBER 4]  $\rightarrow$  ON [MEMBER 5]: Only the specified number of players can play in the penalty kick. The result is a DRAW if this doesn't determine a winner.

- ON [REAL PK]: A penalty kick competition is held with the first 5 players, and if this fails to determine a winner the penalty kick competition continues one player at a time until a winner is determined.

- OFF: There is no penalty kick competition.

\* The number of PK setting (ON [REAL PK] continues until a winner is determined. However, "MAX99" is displayed).

#### SET DEFAULT

Return all of the settings to their default values.

\* Be careful because the CLOSE SETTING also returns to the default value if you execute SET DEFAULT.

Calibration is a program that corrects the differences between the lever input assemblies of different cabinets.

Make sure that you run calibration from this screen whenever the control panel or game board (TRIFORCE) is replaced.

| CALIBRATION                                                                                                    |    |    |  |  |  |  |
|----------------------------------------------------------------------------------------------------|----|----|--|--|--|--|
|                                                                                                    | P1 | P2 |  |  |  |  |
| UP 40 40<br>DOWN CO CO<br>LEFT 40 40<br>RIGHT CO CO<br>Make sure that you set up CALIBRATION on<br>a lever for both "PLAYER 2" and "PLAYER 1".<br>PRESS TEST BUTTON TO EXIT |    |    |  |  |  |  |
|                                                                                                    |    |    |  |  |  |  |

Move the P1/P2 lever as far as it will move through 360 degrees around the up, down, left and right directions.

The values entered will be corrected and adjusted by the program, which will have an effect on lever operation.

- UP: The maximum input value in the up direction
- DOWN: The maximum input value in the down direction

• LEFT: The maximum input value in the left direction

• RIGHT: The maximum input value in the right direction

Press the TEST Button to return to the Game Test Menu Screen.

This performs an operating check on the card reader/writer.

\* If the CARD R/W 1P (2P) USE setting on the GAME ASSIGNMENTS screen is set to "OUT OF SERVICE" or "OFF", the operation of the card reader/writer cannot be tested.

```
CARD TEST

CARD P1: SW OFF : LOCK OFF

: INSERT CARD

READ/WRITE TEST

LOCK ON/OFF

CARD P2: SW OFF : LOCK OFF

: INSERT CARD

READ/WRITE TEST

LOCK ON/OFF

-> EXIT

SELECT WITH SERVICE BUTTON

AND PRESS TEST BUTTON
```

Use the SERVICE Button to move the cursor to READ/WRITE TEST and insert the dedicated card in the reader/writer, and the READ/WRITE test will begin.

The display changes to "NOW ACCESS", and if there is a normal VS4 PLAYER'S CARD, this changes to "READ SUCCESS", and if there is an error, this changes to "READ ERROR".

If the READ TEST is successful, the machine changes to the WRITE TEST. If the WRITE TEST is successful "WRITE SUCCESS" is displayed, and if it fails "WRITE ERROR" is displayed.

Press the TEST Button on LOCK ON/OFF and the LOCK and SW items at the top of the screen will change between "ON" and "OFF".

Move the cursor to EXIT and press the TEST Button to return to the Game Test Menu Screen.

- \* If a card R/W has not been installed on one of the P1 or P2 sides, or an initialization error occurred in one of the card R/W, the CARD TEST display for that side will be cleared.
- \* If a card R/W has not been installed on both of the P1 and P2 sides, or an initialization error occurred in both of the card R/Ws, the message "CARD R/W NOT FOUND." is displayed. You cannot run the card test, so you should select EXIT and skip this screen.

#### e. CLOSE SETTING

Select CLOSE SETTING to display the following screen. Change the setting for the time when the store closes. If you set the store closing time, cards will not be accepted 15 minutes before the specified time. After that, cards cannot be inserted from the SELECT TEAM screen.

In addition, the message "Card registration is closing for today." is displayed on the ADVERTISE screen starting 30 minutes before the CLOSE SETTING.

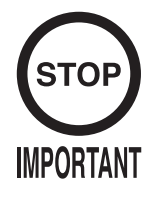

Even if a player is continually winning, the card will be forcefully ejected when the match finishes once the time has reached 15 minutes before the shop closing time setting.

You can set SCHEDULE TYPE to OFF, EVERY DAY or WEEK. Press the TEST Button to select the item. (The unit is shipped with SCHEDULE TYPE set to OFF.)

• SCHEDULE TYPE: OFF Do not set any store closing times.

| CLOSE SETTING                                       |
|-----------------------------------------------------|
| SCHEDULE TYPE OFF                                   |
|                                                     |
|                                                     |
|                                                     |
| -> EXIT                                             |
| SELECT WITH SERVICE BUTTON<br>AND PRESS TEST BUTTON |

• SCHEDULE TYPE: EVERY DAY

Set the daily store closing time.

Use the SERVICE Button to select the time and the TEST Button to change the time. The time changes in units of 15 minutes, and can be set in the range of 19:00 to 29:00.

```
CLOSE SETTING
SCHEDULE TYPE EVERY DAY
CLOSE
23:45
-> EXIT
SELECT WITH SERVICE BUTTON
AND PRESS TEST BUTTON
```

• SCHEDULE TYPE: WEEK

Set a different store close time for each day of the week.

Use the SERVICE Button to select the day of the week and the TEST Button to change the time.

The time changes in units of 15 minutes, and can be set in the range of 19:00 to 29:00.

```
CLOSE SETTING
SCHEDULE TYPE WEEK
CLOSE
SUN 24:45
MON 23:45
TUE 23:45
WED 23:45
THU 23:45
FRI 24:45
SAT 24:45
SAT 24:45
SAT 24:45
```

Move the cursor to EXIT and press the TEST Button to return to the Game Test Menu Screen.

#### f. SYSTEM UPDATE

Performs an update on the TRIFORCE firmware.

If the TRIFORCE firmware version is not sufficient to run this product correctly, you can upgrade the firmware using this option.

Refer to Section 3, "Turning the Power ON" for details.

If the firmware version does not need to be upgraded, the following screen is displayed.

SYSTEM UPDATE MENU ALL PROGRAMS ARE UP TO DATE PRESS TEST BUTTON TO EXIT

Press the TEST Button to return to the Game Test Menu Screen.

#### g. BOOKKEEPING

Select BOOKKEEPING to display the following five operating data screens.

```
BOOKKEEPING (1/5)
      [ CREDIT DATA ]
     COIN 1
                    0
     COIN 2
                    0
     COIN 3
                    0
     COIN 4
                    0
     TOTAL COIN
                    0
     COIN CREDIT Ø
     SERVICE CREDIT Ø
     TOTAL CREDIT Ø
PRESS TEST BUTTON TO CONTINUE
```

• COIN 1/COIN 2/COIN 3/COIN 4 Each of these count the number of coins that have been inserted into each of the slots.

• TOTAL COIN Counts the total number of coins for COIN 1 to COIN 4.

• COIN CREDIT Counts the number of credits from inserting coins.

 SERVICE CREDIT Counts the number of credits from the SERVICE Button.

• TOTAL CREDIT Counts the total number of COIN CREDIT/SERVICE CREDIT.

Pressing the TEST Button will bring up the following screen.

| BOOKKEEPING (2/5)                                                                            |                                                          |  |  |  |  |  |
|----------------------------------------------------------------------------------------------|----------------------------------------------------------|--|--|--|--|--|
| [ GLOBAL DATA ]                                                                              |                                                          |  |  |  |  |  |
| NUMBER OF GAMES<br>P1 ALL CARD PLAY<br>P2 ALL CARD PLAY<br>NEW CARD PLAY<br>PULLING CARD OUT | 0<br>0<br>0<br>0                                         |  |  |  |  |  |
| CARD PLAYER                                                                                  | 0.0%                                                     |  |  |  |  |  |
| TOTAL TIME<br>TOTAL PLAY TIME<br>1P PLAY TIME<br>VS PLAY TIME                                | 0d 0h 0m 0s<br>0d 0h 0m 0s<br>0d 0h 0m 0s<br>0d 0h 0m 0s |  |  |  |  |  |
| PLAY TIME RATE<br>1P PLAY RATE<br>VS PLAY RATE                                               | 0.0%<br>0.0%<br>0.0%                                     |  |  |  |  |  |
| AVERAGE PLAY TIME<br>LONGEST PLAY TIME<br>SHORTEST PLAY TIME                                 | 0d 0h 0m 0s<br>0d 0h 0m 0s<br>0d 0h 0m 0s                |  |  |  |  |  |
| PRESS TEST BUTTON TO CONTINUE                                                                |                                                          |  |  |  |  |  |

#### • NUMBER OF GAMES

Counts the total number of times the game has been played.

- P1 ALL CARD PLAY Counts the number of games that have been played using a card on the P1 side.
- P2 ALL CARD PLAY Counts the number of games that have been played using a card on the P2 side.
- NEW CARD PLAY Counts the number of times a new card has been created.
- PULLING CARD OUT Counts the number of times a card has been pulled out during the middle of a game, making the game switch to GAME OVER.

• CARD PLAYER The percentage of all games that have been played using a card (card player ratio).

• TOTAL TIME Counts the total time that the power has been turned on.

• TOTAL PLAY TIME Counts the total playing time.

• 1P PLAY TIME Counts the total time playing against the COM (1-Player Play).

• VS PLAY TIME Counts the total time playing in versus mode (2-Player Play).

 PLAY TIME RATE The percentage of total playing time.  1P PLAY RATE The percentage of playing against the COM (1-Player Play).

 VS PLAY RATE The percentage of versus play mode (2-Player Play).

• AVERAGE PLAY TIME Counts the average play length.

• LONGEST PLAY TIME Counts the longest play length.

• SHORTEST PLAY TIME Counts the shortest play length.

Pressing the TEST Button will bring up the following screen.

```
BOOKKEEPING (3/5)
      [ TIME HISTOGRAM ]
     ~ 3'59"
4'00"~ 4'59"
                         0
                        0
     5'00"~ 5'59"
                        0
     6'00"~ 6'59"
                         0
     7'00"~ 7'59"
                        0
     8'00"~ 8'59"
                        0
     9'00"~ 9'59"
                        0
    10'00"~10'59"
                        0
    11'00"~11'59"
                        0
    12'00"~12'59"
                        0
    13'00"~13'59"
                         0
    14'00"~14'59"
                        0
    15'00"~15'59"
                         0
    16'00"~16'59"
                        0
    17'00"~17'59"
                         0
    18'00"~18'59"
                        0
    19'00"~19'59"
                        0
    20'00"~
                         0
PRESS TEST BUTTON TO CONTINUE
```

#### • TIME HISTOGRAM

Counts the number of plays when each play is categorized by playing time.

Pressing the TEST Button will bring up the following screen.

BOOKKEEPING (4/5) [ TOTAL GAME DATA ] GAME COUNT TOTAL 0 PLAYER1 GAME COUNT 0 PLAYER2 GAME COUNT 0 [COM GAME DATA] COM GAME COUNT 0 WIN 0 DRAW 0 0 LOSE CONTINUE 0 [ TOURNAMENT REPORT ] QUALIFY FOR(PLAY-OFF) 0 FIRST ROUND 0 QUARTER FINALS 0 SEMI FINALS 0 FINAL 0 FINAL WINNER 0 PRESS TEST BUTTON TO CONTINUE

• TOTAL GAME COUNT Counts the total number of plays.

- PLAYER1 GAME COUNT Counts the number of games that have been played on the P1 side.
- PLAYER2 GAME COUNT Counts the number of games that have been played on the P2 side.
- COM GAME COUNT The total number of COM matches.
- WIN The number of wins against the COM.
- DRAW The number of draws against the COM.
- LOSE The number of losses against the COM.
- CONTINUE The number of continues.
- QUALIFY FOR (PLAY-OFF) Counts the number of plays of the first match (qualifying round or play off) against the COM (1-Player Play).
- FIRST ROUND Counts the number of plays of the second match (tournament first round) against the COM (1-Player Play).

#### • SEMI FINALS

Counts the number of plays of the third match (tournament semi-finals) against the COM (1-Player Play).

• FINAL

Counts the number of plays of the fourth match (tournament finals) against the COM (1-Player Play).

• FINAL WINNER

Counts the number of tournament wins against the COM (1-Player Play).

Pressing the TEST Button will bring up the following screen.

| BOOKKEEPING (5/5) |                                        |                         |              |  |  |  |
|-------------------|----------------------------------------|-------------------------|--------------|--|--|--|
| N<br>V<br>E       | E VS GAM<br>/S GAME COU<br>VIN<br>DRAW | E DATA ]<br>NT          | 0<br>0<br>0  |  |  |  |
| ١                 | /S WINNING                             | STREAK                  | 0            |  |  |  |
|                   | /S SPECIAL<br>SPECIAL MAT<br>AVERAGE   | COUNT<br>CH COUNT<br>Ø. | 0<br>0<br>0% |  |  |  |
|                   | VS WINNING                             | HISTOGRAM               |              |  |  |  |
| WINS<br>1         | COUNT                                  | WINS                    | COUNT        |  |  |  |
| 1                 | 0                                      | 10-14                   | 0            |  |  |  |
| 2                 | 0                                      | 15-19                   | 0            |  |  |  |
| 2                 | 0                                      | 20-24                   | 0            |  |  |  |
| 4                 | 0                                      | 20 20                   | 0            |  |  |  |
| 5                 | 0                                      | 10-19                   | 0            |  |  |  |
| 7                 | 0                                      | 40-45<br>50-            | 0            |  |  |  |
| 8                 | 0                                      | 50-                     | U            |  |  |  |
| 9                 | 0                                      |                         |              |  |  |  |
| PRF               | -SS TEST RU                            | TTON TO FX1             | т            |  |  |  |
|                   |                                        | TTON TO EXI             |              |  |  |  |

• VS GAME COUNT Total number of versus plays.

• WIN Number of versus wins.

 DRAW Number of versus draws.

• VS WINNING STREAK Counts the maximum number of consecutive wins.

• VS SPECIAL COUNT Counts the number of competition matches between card players in similar divisions.

• SPECIAL MATCH COUNT Counts the number of SPECIAL MATCHES generated.

#### • AVERAGE

The percentage of SPECIAL MATCHES generated.

#### • VS WINNING HISTOGRAM

Counts the number of winning streaks when each winning streak is categorized by the number of consecutive wins.

Press the TEST Button to return to the Game Test Menu Screen.

#### h. BACKUP DATA CLEAR

Select BACKUP DATA CLEAR to clear the contents of BOOKKEEPING Data.

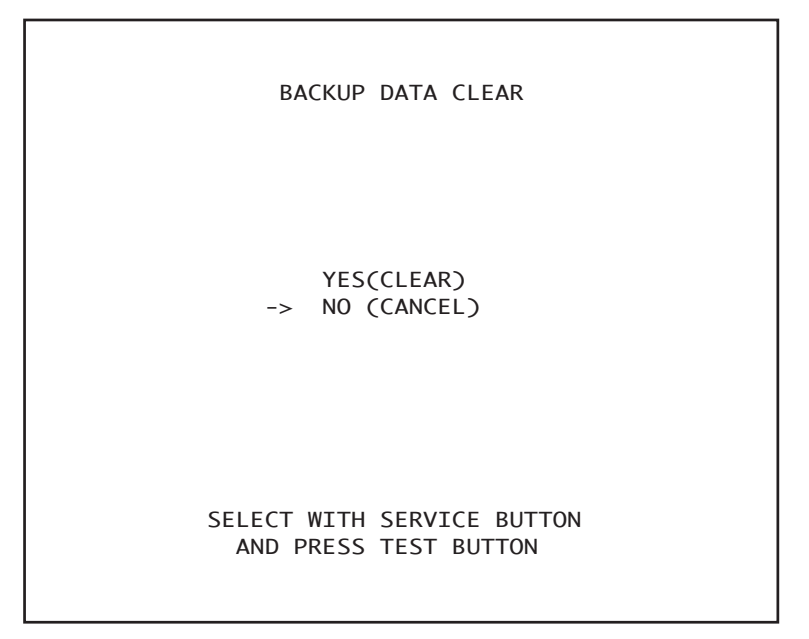

To clear data, use the SERVICE Button to move the cursor to YES (CLEAR) and then press the TEST Button.

When the data has been cleared, the message "COMPLETED" will be displayed. Press the TEST Button again to return to the Game Test Menu Screen.

Move the cursor to NO (CANCEL) and press the TEST Button to return to the Game Test Menu Screen without clearing the data.